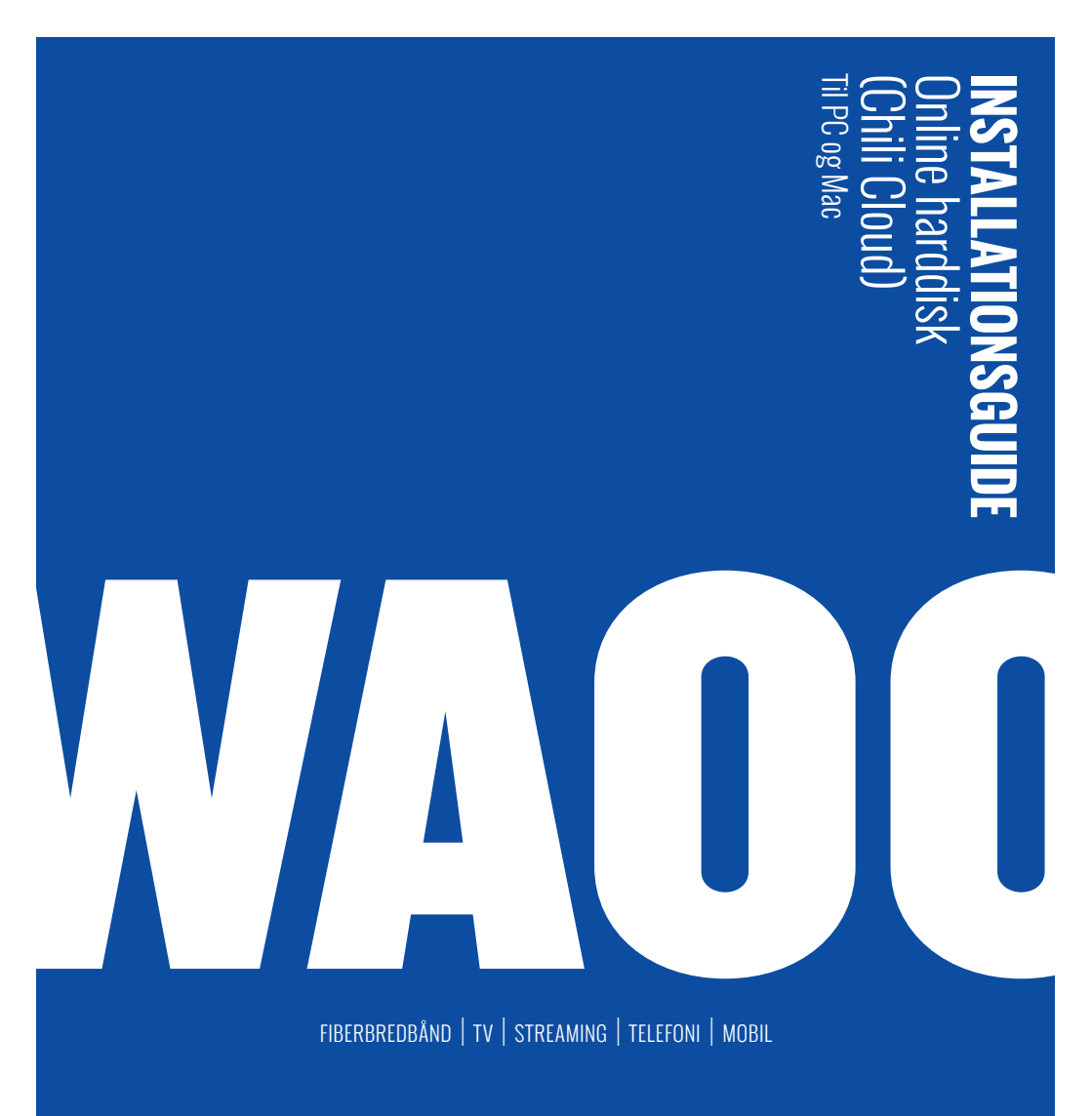

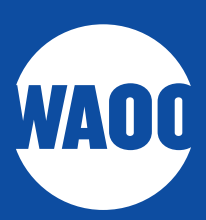

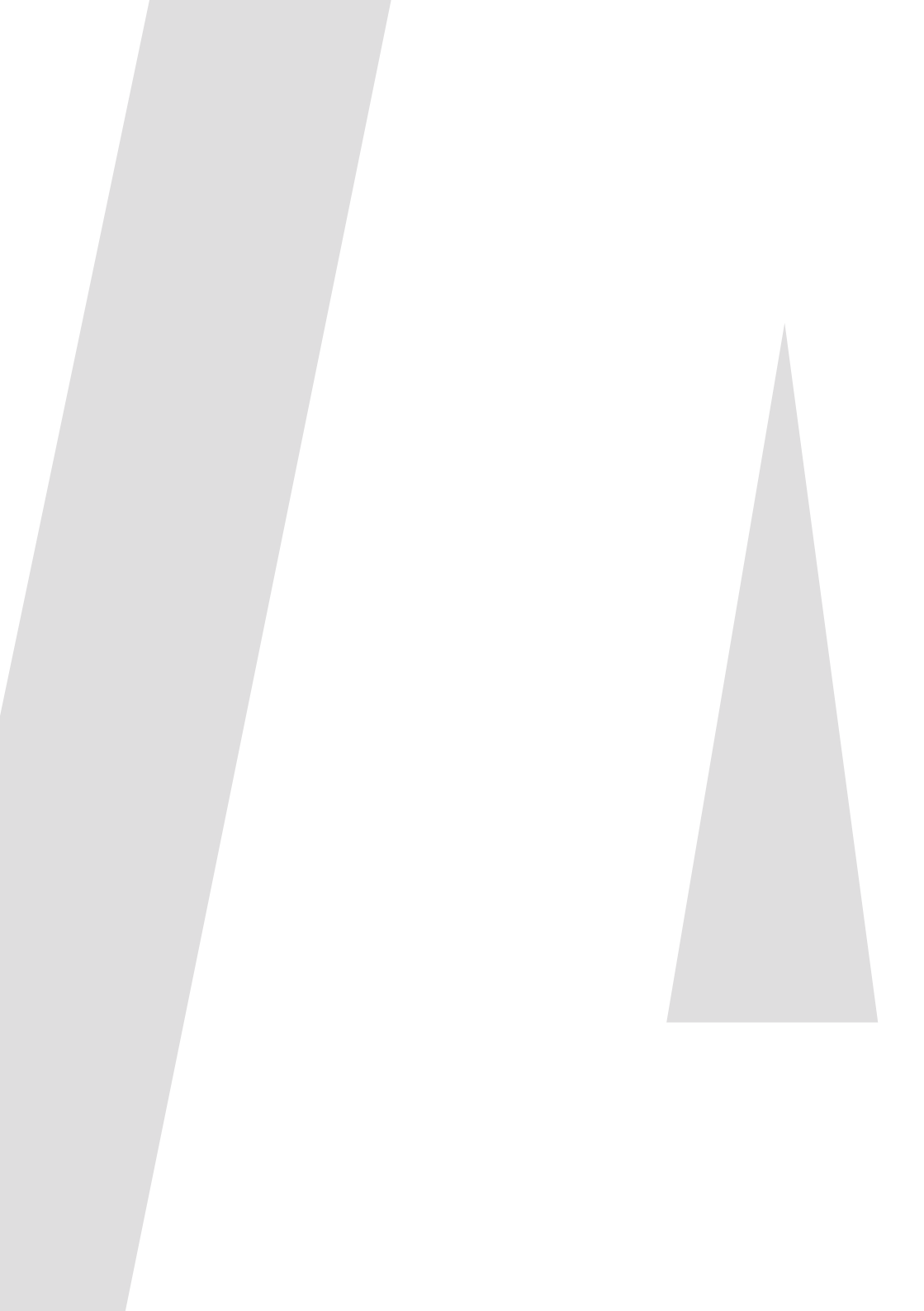

## PC MAC

### SÅDAN INSTALLERER DU CHILI CLOUD PÅ PC

Åbn den mail du har modtaget med Chili Cloud og klik på "**Klik her for at aktivere din konto"**.

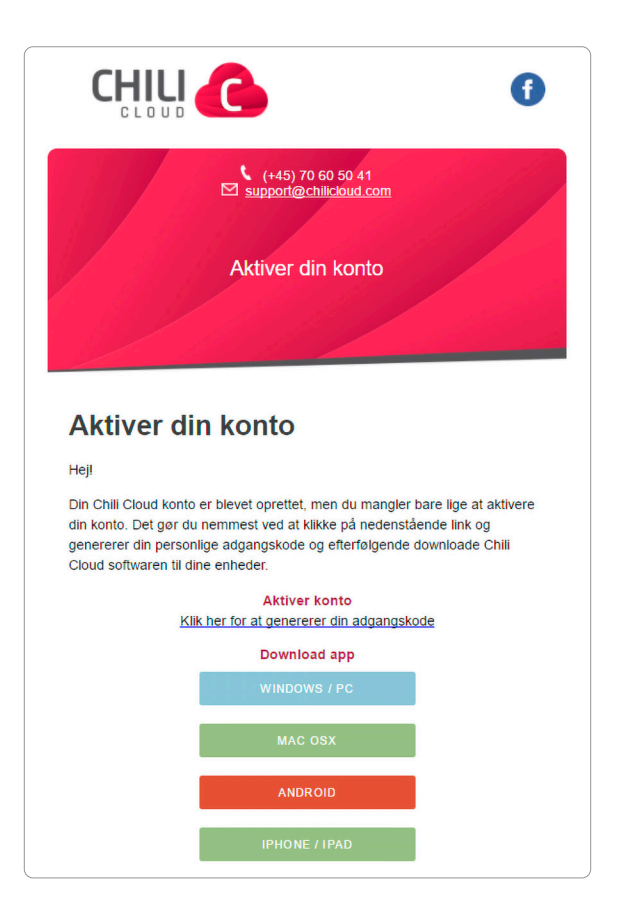

Følgende vindue dukker nu op: Lav din egen adgangskode med alle krav opfyldt:

- Minimum 8 tegn.
- Brug af store OG små bogstaver.
- Brug minimum 1 tal eller symbol.

Og tryk derefter "Set password".

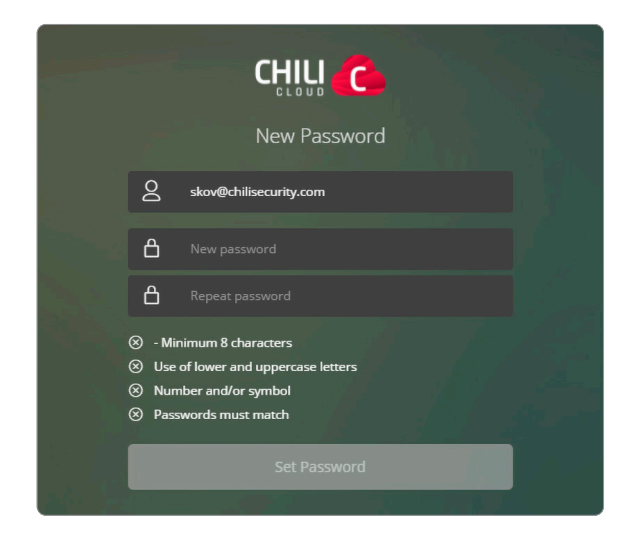

Gå tilbage til din e-mail og vælg hvilket system du bruger.

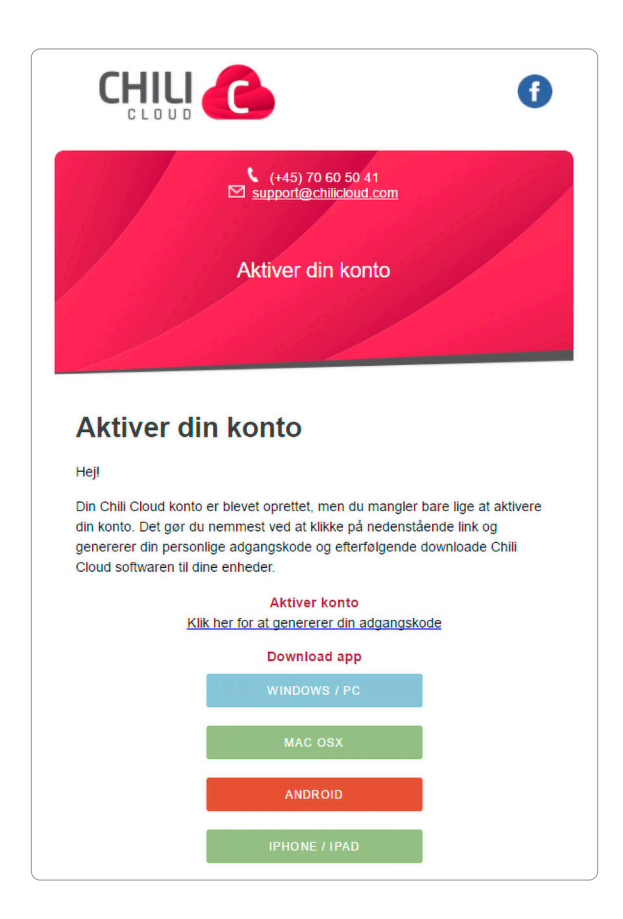

Installationsfilen hentes nu. Du skal gemme installationsfilen et sted, du kan finde den igen.

| → * ↑ ↓ >       | Denne pc > Overførsler   |                  |          |           | ∨ Ö Sa | ig i Overførsler |  |
|-----------------|--------------------------|------------------|----------|-----------|--------|------------------|--|
| rganiser 💌 Ny n | nappe                    |                  |          |           |        | 811 🗸            |  |
| 15-06-2017      | <ul> <li>Navn</li> </ul> | Dato             | Туре     | Størrelse | Mærker | Ændringsdato     |  |
| ChiliCloud      | G ChiliCloud_Installer   | 15-06-2017 11:17 | Program  | 4.415 KB  |        | 15-06-2017 11:17 |  |
| RAW billeder    | 📸 Thunderbird Setup      | 14-06-2017 12:36 | Program  | 39.902 KB |        | 14-06-2017 12:36 |  |
| Tht dokumenter  | 😪 JRT.exe                | 06-06-2017 08:58 | Program  | 1.625 KB  |        | 05-06-2017 08:58 |  |
|                 | Section Tool             | 22-03-2017 17:37 | Program  | 17.888 KB |        | 21-04-2017 16:36 |  |
| ConeDrive       | Chili Security Supp      | 20-12-2016 10:08 | Program  | 9.588 KB  |        | 21-04-2017 13:54 |  |
| Denne pc        | spsetup130               | 07-04-2017 18:20 | Filmappe |           |        | 01-05-2017 10:06 |  |
| E Billeder      | ProcessExplorer          | 05-01-2017 10:35 | Filmappe |           |        | 05-01-2017 10:35 |  |
| Dokumenter      | Country                  | 20-12-2016 09:24 | Filmappe |           |        | 20-12-2016 09:58 |  |
| Musik           |                          |                  |          |           |        |                  |  |
| 👆 Overførsler   |                          |                  |          |           |        |                  |  |
| Skrivebord      |                          |                  |          |           |        |                  |  |
| Videoer         |                          |                  |          |           |        |                  |  |
| Windows (C:)    | ~                        |                  |          |           |        |                  |  |
| Filnavn:        | hiliCloud_Installer.exe  |                  |          |           |        |                  |  |
| Filtype: Pr     | rogram (".exe)           |                  |          |           |        |                  |  |

Åbn den downloadede fil og tryk på **"Installer"**.

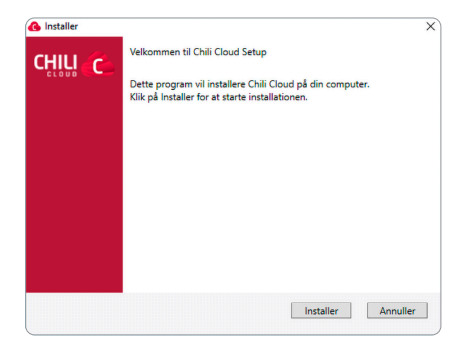

Når det er installeret, tryk på "Afslut".

| <br>Chili Cloud                                                                                |  |
|------------------------------------------------------------------------------------------------|--|
|                                                                                                |  |
| Chili Cloud er installeret og du er klar til at begynde at udveksle<br>data og arbejde offline |  |
|                                                                                                |  |
|                                                                                                |  |
|                                                                                                |  |
|                                                                                                |  |
|                                                                                                |  |
|                                                                                                |  |
|                                                                                                |  |
|                                                                                                |  |
| A61                                                                                            |  |

Åbn Chili Cloud-programmet og log på med din e-mail og den adgangskode, du har lavet tidligere.

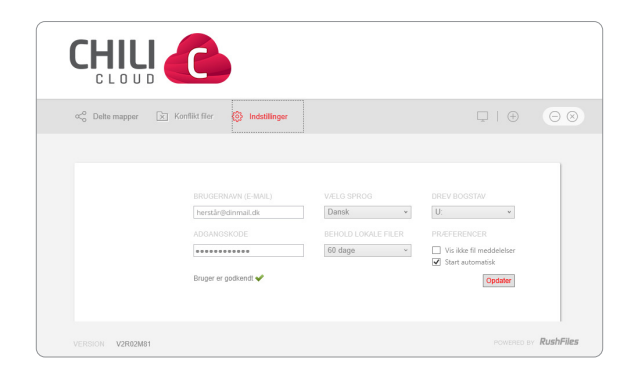

Tryk på + til højre i vinduet for at oprette en personlig mappe. Du behøver dog ikke, at oprette en personlig mappe, da vi allerede har oprettet 4 standard mapper til dig.

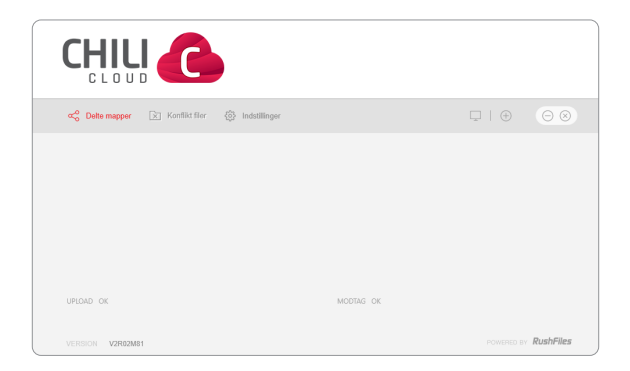

Vælg et navn på din personlige mappe (share).

| Opret Share            |    |
|------------------------|----|
| Navn                   |    |
| هم                     |    |
|                        |    |
| Share Kategori         |    |
| Share Kategori<br>Team | \$ |
| Share Kategori<br>Team | ¢  |

Gå tilbage til Chili Cloud-programmet og dobbeltklik på navnet til den mappe, du lige har oprettet.

| ∝o Delte mapper 💽 Konflikt filer | Indstillinger |           |                      |
|----------------------------------|---------------|-----------|----------------------|
| Good stuff                       |               |           | Chili Security       |
| UPLOAD OK                        |               | MODTAG OK |                      |
| VERSION V2R02M81                 |               |           | POWERED BY RushFiles |

Dette er din mappe, hvor du kan gemme alle de filer, du vil ligge op i Chili Cloud.

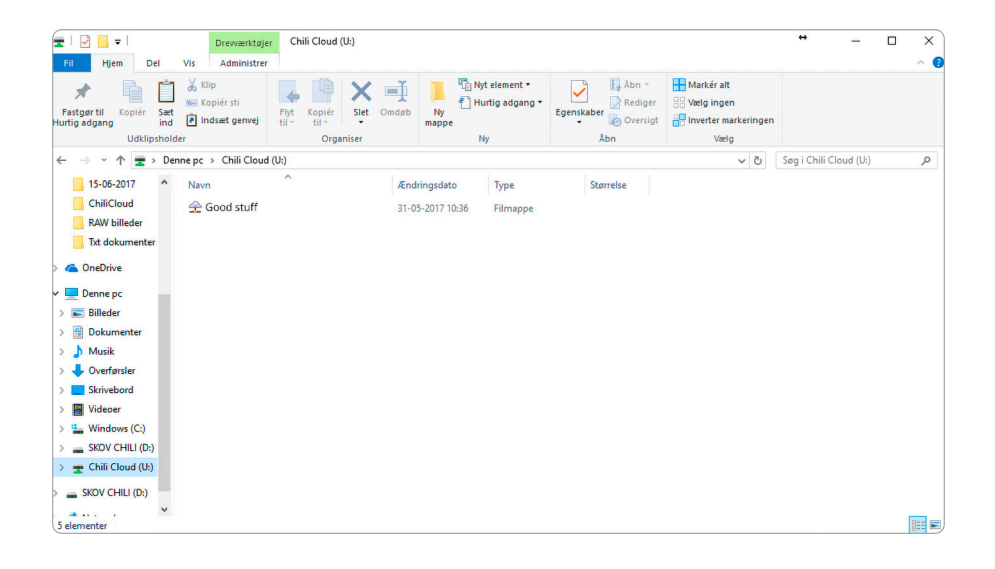

#### SÅDAN ADMINISTRERER DU CHILI CLOUD

Hvis du klikker på de 4 streger i sidebaren til venstre, kan du gå ind i administration, hvor du har en masse muligheder.

| CHILI 🜔             |                                              |                                                                              |                                                                                   |             |                                  | Help Feedback C | nili Security 🛛 🔍 |
|---------------------|----------------------------------------------|------------------------------------------------------------------------------|-----------------------------------------------------------------------------------|-------------|----------------------------------|-----------------|-------------------|
| Min konto 🔤         | Administration > CompanyView                 |                                                                              |                                                                                   |             |                                  |                 |                   |
| < Shareliste        | Chili Security - Administrat                 | tion                                                                         |                                                                                   |             |                                  |                 |                   |
| & Profil            | Standard opsætning                           |                                                                              |                                                                                   |             | Opsætning af historik            |                 |                   |
| 🖓 Enheder           | Brugerne må oprette shares                   |                                                                              |                                                                                   | $\bigcirc$  | Mex ental dege                   |                 |                   |
| O Logs              | Opret privat share til bruger                |                                                                              |                                                                                   |             | -0                               | 90 dage         |                   |
| & Links             | Mex str. på privat shere                     |                                                                              |                                                                                   |             | Max antal versioner              |                 |                   |
| Administration      |                                              |                                                                              | 100 Gb                                                                            |             | -0                               | 90 versioner    |                   |
| 🛍 Konto             | Novn på privat share                         |                                                                              |                                                                                   |             | BETA - Office Online integration |                 |                   |
| < Share             | 98NAME - Home folder                         |                                                                              |                                                                                   |             | BETA - Aktiver Office Online     |                 |                   |
| SS Gruppe           | Exempler<br>%NAME - %COMPNAME                | Forudindstillinger<br>NNAME = Navnet på brugeren                             | 96NAME – Navnet på brugeren                                                       |             |                                  |                 |                   |
| & Bruger            | Privat share for MINIT<br>MINIT Privat mappe | NCOMPNAME = Navn på firma<br>NINIT = Brugerens email<br>NEMALDM = Domene fre | %COMPRANE = Navn på firma     MINI = Progress ernal     %FMI I Ma Forgeress ernal | Mail sprog  |                                  |                 |                   |
| 🗢 indstillinger 🗸 🗸 |                                              | brugerens emell                                                              |                                                                                   |             | Densk .                          |                 |                   |
| ld Design ∽         | Krypterings indstillinger                    |                                                                              |                                                                                   | O Activated | kapacitet                        |                 |                   |
| 🛛 Rapporter 🗸 🗸     | C. Sitt interminentale for inne              |                                                                              |                                                                                   |             | 57 0 CD                          |                 | 160.68            |
| ③ Gendan historik   |                                              |                                                                              |                                                                                   |             | 57.0 00                          |                 | 130 08            |
|                     | Public link indstillinger                    |                                                                              |                                                                                   |             | 63 Brugere                       |                 | 150 Users         |
|                     | Udiebsdeto                                   |                                                                              |                                                                                   |             |                                  |                 |                   |

Under **"Shareliste"** kan du oprette nye shares eller trykke ind på et share og ændre i det.

| CHILI 🜔      | Get Started   Create Share 2 Write Users 3 Upload File 4 Share File |                   | Help Feedback Ø       |
|--------------|---------------------------------------------------------------------|-------------------|-----------------------|
| Min konto 🔤  | Ministerio ShareVew                                                 |                   |                       |
| < Shareliste | Shareliste                                                          |                   |                       |
| 8 Profil     | ⊖ Seg                                                               |                   | Opdater 100 entries 0 |
| 🖓 Enheder    | NAVN                                                                | DELT MED          | KONTO                 |
| 0 სილი       | <ul> <li>Billeder</li> </ul>                                        | C MM MM M         | Chill Security        |
| & Links      | □ ■Columenter                                                       | AS                | Chill Security        |
|              | ्री Musik                                                           | AB AS B] CB EB +9 | Chill Security        |
|              | α <sup>±</sup> <sub>0</sub> Videoer                                 | 25                | Chill Security        |
|              | ්රී Good stuff                                                      | S M SR SB         | Chil Security         |
|              | Showing 1 to 5 of 5 entries                                         |                   | Previous 1 Next       |
|              |                                                                     |                   |                       |
|              |                                                                     |                   |                       |
|              |                                                                     |                   |                       |
|              |                                                                     |                   |                       |

Hvis du trykker ind på et share og vil ændre det, kan du via menuen i toppen; ændre ejere i dit share, slette det, rette i navnet, invitere flere brugere til sharet og se grupper i sharet.

| CHILI 🕒                             |                                                          |                      | Help Feedback Chill Security @ |
|-------------------------------------|----------------------------------------------------------|----------------------|--------------------------------|
| Min konto 🔳                         | Administration -> CompanyUserVew                         |                      |                                |
| 4 Shareliste                        | Chili Security - Brugerliste                             |                      |                                |
| & Profil                            |                                                          |                      | Opdater Nybruger 100 entries @ |
| 🖾 Enheder                           | NAVN                                                     | e E-MAIL             | • BRUGER                       |
| 🛙 Logs                              | Dtnam                                                    | herstårülstinmall.dk | Intern                         |
| 6° Links                            | Straine 1 to 1 of 1 errors (River) from R1 total enries) |                      | Previous 1 Next                |
| Administration                      |                                                          |                      |                                |
| Elli Konto                          |                                                          |                      |                                |
| ≪ Share                             |                                                          |                      |                                |
| 81. Gruppe                          |                                                          |                      |                                |
| 요 Bruger                            |                                                          |                      |                                |
| 🖸 Indstillinger 🗸 🗸                 |                                                          |                      |                                |
| ළ Design v                          |                                                          |                      |                                |
| 🛛 Rapporter 🗸 🗸                     |                                                          |                      |                                |
| <ol> <li>Gendan historik</li> </ol> |                                                          |                      |                                |

Under **"Bruger"** kan du lave nye brugere eller redigere brugere ved at klikke ind på brugeren.

| CHILI 🜔 |                                                  |             |        |         |        | Help Feedback Chill Security         |
|---------|--------------------------------------------------|-------------|--------|---------|--------|--------------------------------------|
|         | Administration > CompanyShareView > EdiShareView |             |        |         |        |                                      |
|         | skov - Home folder                               |             |        |         |        | Opdater Slet Ret Share Inviter bruge |
|         | Brugere 💭 Søg                                    | Oprettet af | ۲      | Grupper | ,○ Seg | •                                    |
|         | Dit navn (ijer)                                  | Private     | Ejer 💌 |         |        |                                      |
|         | herstänildirmail.dk                              |             |        |         |        |                                      |
|         |                                                  |             |        |         |        |                                      |
|         |                                                  |             |        |         |        |                                      |
|         |                                                  |             |        |         |        |                                      |
|         |                                                  |             |        |         |        |                                      |
|         |                                                  |             |        |         |        |                                      |
|         |                                                  |             |        |         |        |                                      |
|         |                                                  |             |        |         |        |                                      |
|         |                                                  |             |        |         |        |                                      |
|         |                                                  |             |        |         |        |                                      |
|         |                                                  |             |        |         |        |                                      |

Under "Gruppe" kan du oprette og ændre i grupper.

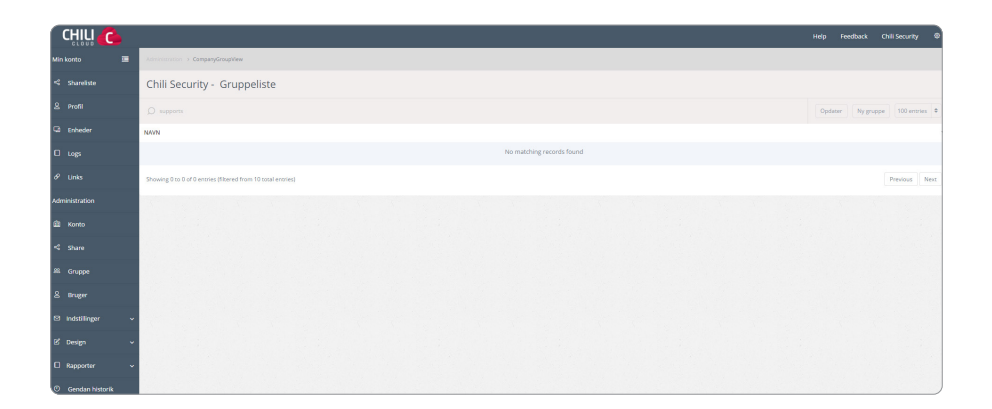

Opretter du en gruppe, skal du vælge et navn til gruppen.

| Annuller | Gem      |
|----------|----------|
|          | Annuller |

Går du ind og retter i en gruppe, kan du; slette den, rette navnet, tilføje/fjerne personer og vælge hvilke mapper, der skal deles i gruppen.

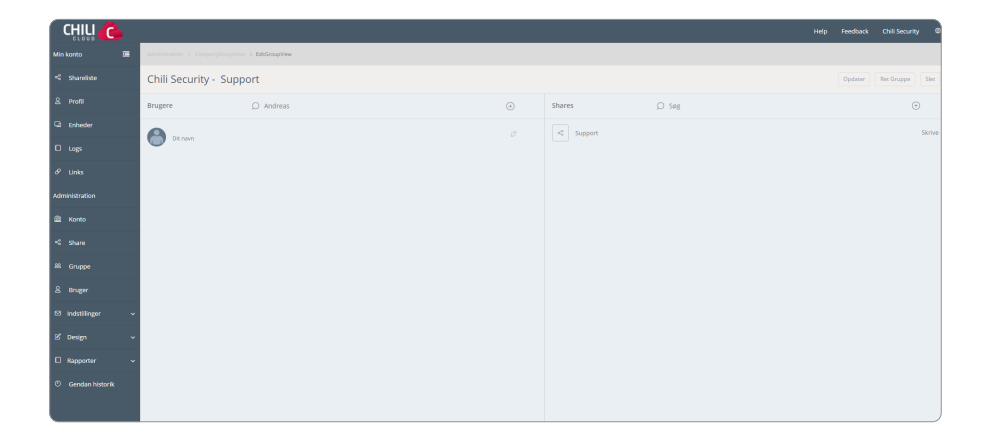

#### Under "Konto" kan du rette i din Chili Cloud.

| Hvorna<br>links ska      | år delte<br>al udløbe                                      | Du kan rett<br>brugere                                                                                                    | e i hvad<br>må                                     | Hvor lang tid<br>skal gen             | historikken<br>nmes i                 |
|--------------------------|------------------------------------------------------------|----------------------------------------------------------------------------------------------------|----------------------------------------------------|---------------------------------------|---------------------------------------|
|                          |                                                            |                                                                                                    |                                                    |                                       |                                       |
| CHILI 🌔                  |                                                            |                                                                                                    |                                                    | ŀ                                     | lelp Feedback Chill Security @        |
| Min konto 🔳              | Administration > Company/New                               |                                                                                                    |                                                    |                                       |                                       |
| < Shareliste             | Chili Security - Administra                                | tion                                                                                                    |                                                    |                                       |                                       |
| 은 Profil                 | Standard opsætning                                         |                                                                                                    | Opsætning af historik                              |                                       |                                       |
| G Enheder                | Brugerne må oprette shares                                 | 6                                                                                                    | Max antal dage                                     |                                       |                                       |
| 🛛 ենցն                   | Opret privat share til bruger                              |                                                                                                    |                                                    |                                       | 90 dage                               |
| & Unks                   | Max str. på privat share                                   |                                                                                                    | Max antal versioner                                |                                       |                                       |
| Administration           |                                                            | 100 Gb                                                                                                    |                                                    |                                       | 90 versioner                          |
| 🖆 Konto                  | Novn på privat share                                       |                                                                                                    | BETA - Office Online integrati                     | on                                    |                                       |
| < share                  | 96NAME - Home folder                                       |                                                                                                    | BETA - Aktiver Office Online                       |                                       |                                       |
| 88 Gruppe                | Eksempler<br>96NAME - 96COMPNAME<br>Privat share for 96NIT | Forudindstillinger<br>WNME = Navnet på brugeren<br>%COMPNAME = Navn på firma<br>%COMPNAME = Navn på firma                                   | Mail sprog                                         |                                       |                                       |
| & Bruger                 | 90NIT Privat mappe                                         | HMIT = Brugerens email     MNT = Brugerens email     MEMALDM = Domæne fra     MEMAILDM = Domæne fra     Brugerens email     brugerens email |                                                    |                                       |                                       |
| 🖾 indstillinger 🗸 🗸      |                                                            |                                                                                                    | Cansk                                              |                                       |                                       |
| ld Design ∽              | Krypterings indstillinger                                  |                                                                                                    | kapacitet                                          |                                       |                                       |
| 🛛 Rapporter 🗸 🗸          | य <b>्</b><br>Skits krypteringsnagle for konto             | ٩                                                                                                    | 57.8 GB                                            |                                       | 150 GB                                |
| O Gendan historik        | Public link indstillinger                                  |                                                                                                    | 63 Brugere                                         |                                       | 150 Users                             |
|                          | Udiabadato                                                 |                                                                                                    |                                                    |                                       |                                       |
|                          | O 14 dage                                                  |                                                                                                    | •                                                  |                                       | Gem                                   |
|                          | Employee maintenabile                                      |                                                                                                    |                                                    |                                       |                                       |
|                          |                                                            |                                                                                                    |                                                    |                                       |                                       |
|                          |                                                            |                                                                                                    |                                                    |                                       |                                       |
|                          |                                                            |                                                                                                    |                                                    |                                       |                                       |
| Lave<br>(glemmer)<br>med | <b>e en krypterin</b><br>du denne, kan<br>at finde den fre | <b>gsnøgle Hvor n</b><br>vi ikke hjælpe <b>er bru</b><br>em igen) <b>plads</b>                                                              | neget plads der<br>gt/hvor meget<br>der er tilbage | Hvor mange<br>er inviteret/<br>du kan | brugere der<br>hvor mange<br>invitere |

#### **GENDAN FILER DER ER BLEVET SLETTET**

Under "Gendan historik", kan du gendanne en fil, efter at den er blevet slettet.

Her kan du vælge den mappe (share), der skal gendannes, hvorefter du klikker på **"Start gendannelse"**.

| CHILI 🜔             |                                  |                                  | Нер | Feedback  | Chill Secur | ty ©    |
|---------------------|----------------------------------|----------------------------------|-----|-----------|-------------|---------|
| Min konto 🔳         | Administration >> RecoverShare   |                                  |     |           |             |         |
| < Shareliste        | Chili Security - Gendan historik |                                  |     |           |             | Opdater |
| & Profil            | Shares                           | Filendelser (dvs. locky, crypto) |     |           |             |         |
| 🖓 Enheder           | support                          | add a tag                        |     | Start gen | dannelse    |         |
| C Logs              | 4 Support                        |                                  |     |           |             |         |
| & Unks              | Support Admin                    |                                  |     |           |             |         |
| Administration      |                                  |                                  |     |           |             |         |
| 🛍 Konto             |                                  |                                  |     |           |             |         |
| < Share             |                                  |                                  |     |           |             |         |
| All Gruppe          |                                  |                                  |     |           |             |         |
| & Bruger            |                                  |                                  |     |           |             |         |
| 🛚 indstillinger 🗸 🗸 |                                  |                                  |     |           |             |         |
| E'0esign v          |                                  |                                  |     |           |             |         |
| 🛛 Rapporter 🗸 🗸     |                                  |                                  |     |           |             |         |
| O Gendan historik   |                                  |                                  |     |           |             |         |
|                     |                                  |                                  |     |           |             |         |

## MAC

### SÅDAN INSTALLERER DU CHILI CLOUD PÅ MAC

Åbn den mail du har modtaget med Chili Cloud og klik på **"Klik her for at aktivere din konto"**.

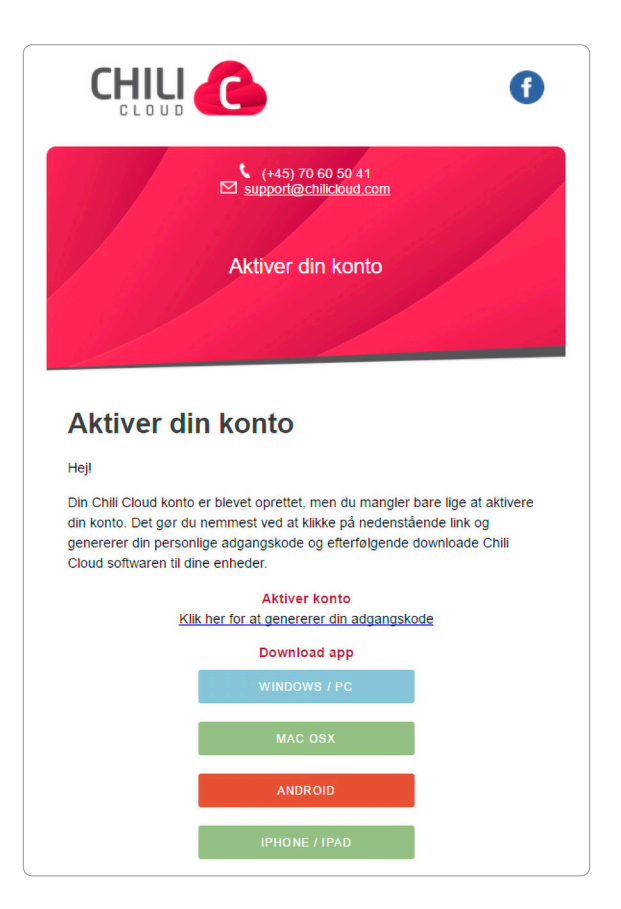

Kør den downloadede fil.

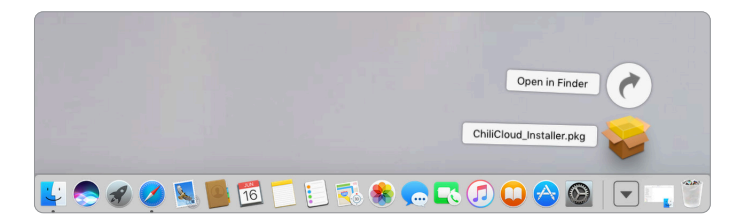

Du får dette billede frem, hvor du skal trykke på "Continue".

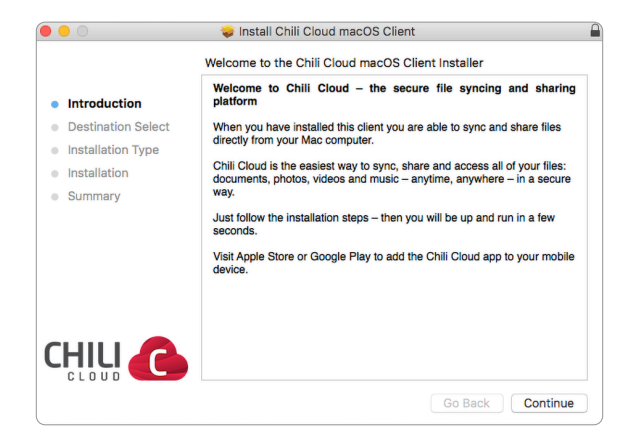

Og "Continue" igen.

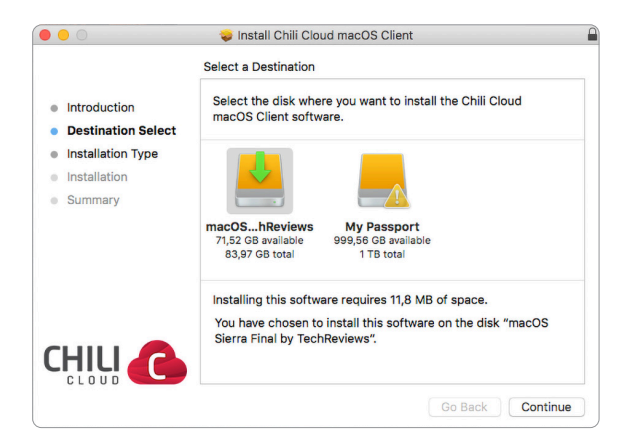

Tryk herefter på "Install".

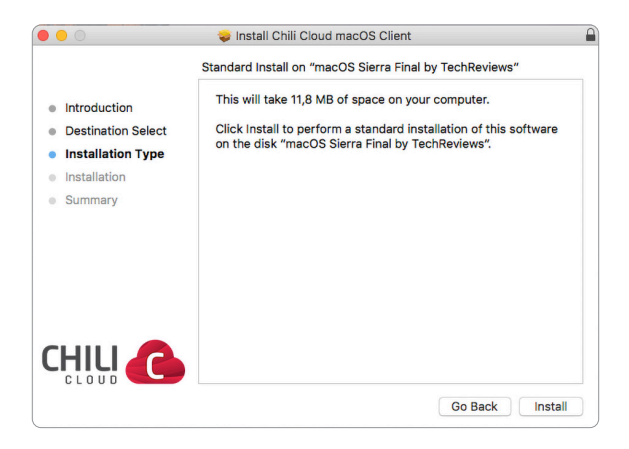

Skriv nu din kode ind til din Mac (den du logger ind med, når din Mac startes).

| $\bigcirc$ | Installer is t | rying to install new software. |
|------------|----------------|--------------------------------|
|            | Enter your pas | sword to allow this.           |
|            | User Name:     | Dit navn                       |
|            | Password:      | •••••                          |
|            |                |                                |
|            |                | Cancel Install Software        |
|            |                |                                |

Herefter går installationen i gang.

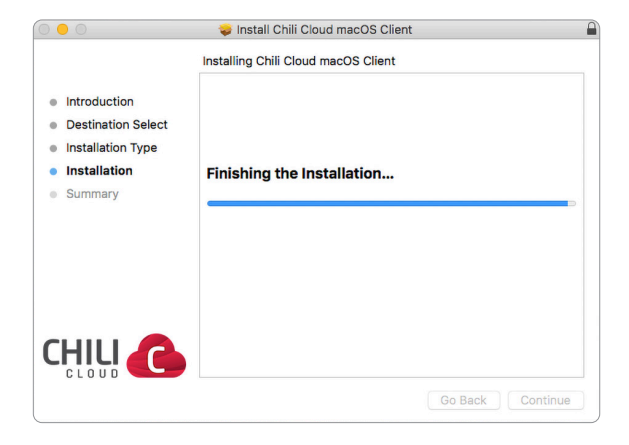

Herefter skal du skrive din kode ind igen.

| $\bigcirc$ | Installer is t | rying to install new software. |
|------------|----------------|--------------------------------|
|            | Enter your pas | sword to allow this.           |
|            | User Name:     | Dit navn                       |
|            | Password:      | •••••                          |
|            |                |                                |
|            |                | Cancel Install Software        |

Her skal du skrive din e-mail og kode til din Chili Cloud.

|                | Indstillinger               |
|----------------|-----------------------------|
|                |                             |
| Generelt Konto |                             |
|                |                             |
| Brugernavn     |                             |
| Adgangskode    |                             |
|                |                             |
|                | Login                       |
|                | powered by <b>RushFiles</b> |

Se billede for hvordan det skal stå og tryk på "Login".

|                | Indstillinger                       |
|----------------|-------------------------------------|
| Generelt Konto | hozat <sup>2</sup> u (2 din moil dl |
| Adgangskode    | ••••••                              |
|                |                                     |
|                | Login                               |
|                | powered by RUSNFILES                |

Sådan her skal det se ud, hvis du er logget rigtigt på.

|                | Indstillinger               |
|----------------|-----------------------------|
|                |                             |
| Generelt Konto |                             |
|                |                             |
| Brugernavn     | herstår@dinmail.dk          |
| Adgangskode    |                             |
| , agangeneae   |                             |
| Bruger er      | godkendt                    |
| •              | Log ud                      |
|                | BuchCiler                   |
|                | powered by <b>KUSNFIIES</b> |

Du kan nu lukke alle åbne vinduer.

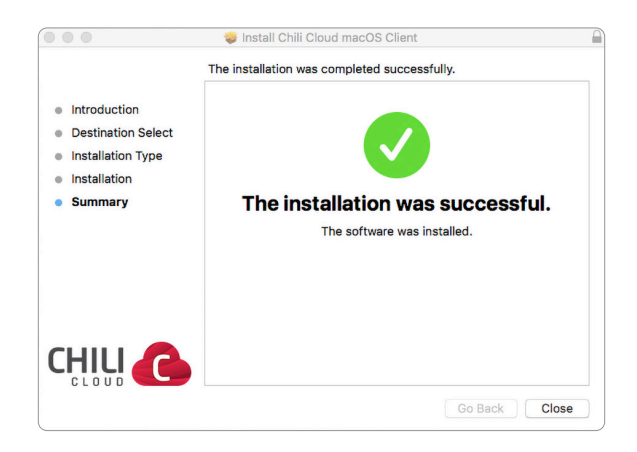

Her kan du tilgå din Chili Cloud.

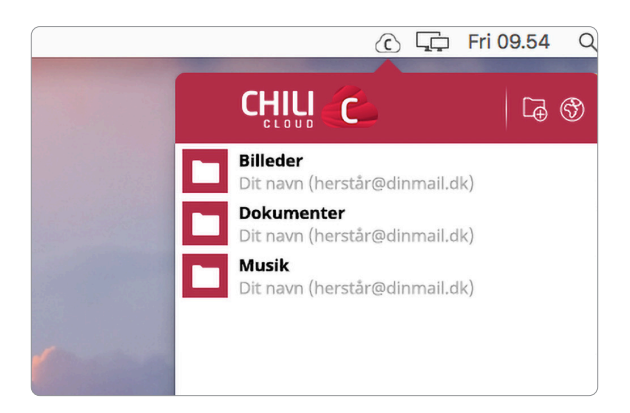

Når du åbner din mappe, skal du klikke ind i din personlige mappe.

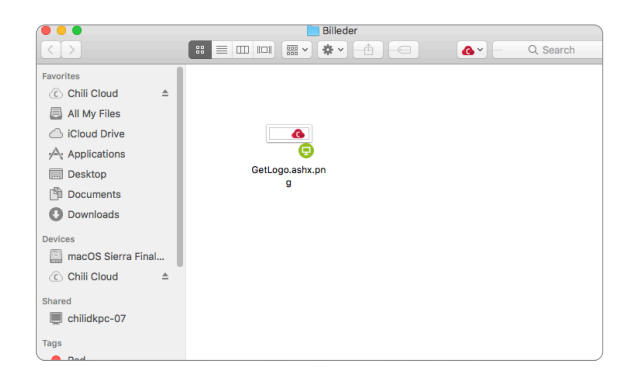

Inde i din mappe kan du trykke på Chili Cloud-logoet i højre side og dele mappen, gør den tilgængelig offline og downloade mappen til din Mac.

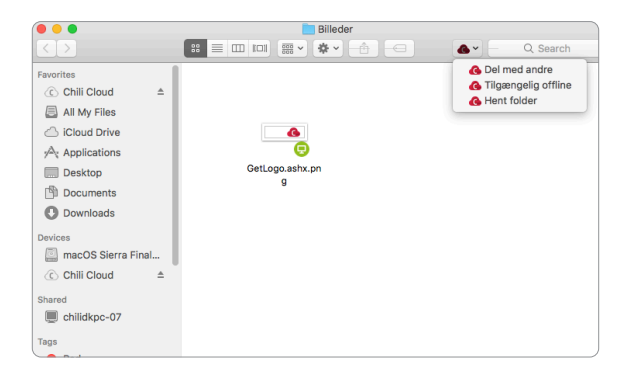

Sådan ser det ud, når du ligger filer i din Chili Cloud eller synkroniserer filer, der bliver ændret.

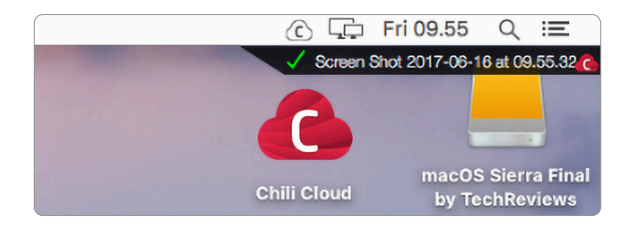

Du kan gøre dette fra menuen i toppen:

åbne din personlige mappe, lave et nyt share, gå til web-versionen af Chili Cloud og ændre i indstillingerne for programmet.

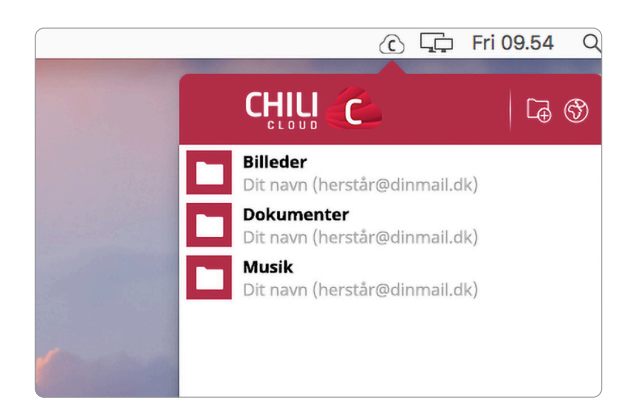

# KONTAKTINFORMATION

#### **Kundeservice**

Tlf: 87 92 55 77 - tast 1 Kundeservice har åbent:

- mandag torsdag kl. 8 16
- fredag kl. 8 15

#### Support

Tlf: 87 92 55 77 - tast 3 Supporten har åbent:

- alle hverdage kl. 8 20
- lørdag, søndag og helligdage kl. 10 14

#### Adresse

AURA Fiber A/S Knudsminde 10 8300 Odder

**Email** fibernet@aura.dk

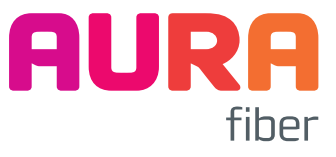